EBYS

bim.hku.edu.tr bim@hku.edu.tr

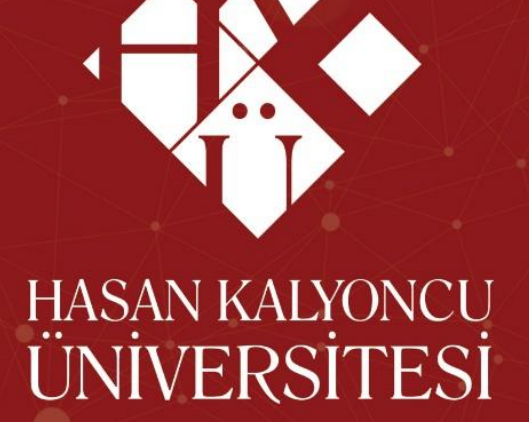

# ELEKTRONİK BELGE Yönetim sistemi

BİLGİ İŞLEM MÜDÜRLÜĞÜ

### ELEKTRONİK BELGE YÖNETİM SİSTEMİ

## İÇİNDEKİLER

| Genelge                                  | . 3 |
|------------------------------------------|-----|
| EBYS Giriş                               | .4  |
| Şifre Değiştirme                         | . 5 |
| Örnek Belge Oluşturma                    | .6  |
| Olur Yazısı                              | .6  |
| 1) Süreç Kayıt                           | .7  |
| 2) İmzalayacak Birim Personeller         | .9  |
| 3) Evrak Kayıt                           | 11  |
| Evrak Tipi/ Gönderim                     | 14  |
| Belgenin Gönd <mark>erilme</mark> si     | 14  |
| Olur, Yazısı Ö <mark>n izlemesi</mark>   | 15  |
| EBYS'de Satın alma Talep Formu Hazırlama | 16  |
| Satın Alma Talep Formu Ön izlemesi       | 19  |
|                                          |     |
| UNIVERSITESI                             |     |

#### Genelge

Başbakanlıktan: Konu: Elektronik Belge Standartları.

#### GENELGE 2008/16

Kamu adına görev yapan kurum ve kuruluşların faaliyetleri sonucu oluşan belgelerin kayıt altına alınması ve bu belgelerin istenildiği anda erişilebilir şekilde yönetilmesi, kurumsal faaliyetlerin ayrılmaz bir parçası ve bir kamu görevidir. Herkesin, her zaman, her yerden kolaylıkla ulaşabileceği şeffaf, verimli ve sade bir kurum yapısı günümüzde modern ve demokratik kurumların temel hedefi haline gelmiştir. Elektronik ortamda sunulan hizmetlerin ve e-kurum yapısının temelini elektronik bilgi sistemleri oluşturmaktadır.

Kamu kurum ve kuruluşlarınca üretilen elektronik bilgi ve belgelerin idari, mali, hukuki ve tarihi gerekçelerle korunmasının sağlanması ve bunların gelecek nesillere aktarılması ancak standart belge yapılarının oluşturulması ile mümkündür. Elektronik belgeye ilişkin standartlar ile belgelerin korunmasına ve erişimine imkan sağlayacak tedbirlerin elektronik belge yönetim sistemlerinin tasarım aşamasında ele alınması gerekmektedir.

Elektronik belgelerin kayıt altına alınması, kullanılması ve arşivlenmesi konularında çalışma yapma görevi E-Dönüşüm İcra Kurulu'nun 9 Eylül 2004 tarih ve 7 numaralı Kararı ile Devlet Arşivleri Genel Müdürlüğü'ne verilerek TSE 13298 no'lustandardın yayınlanması sağlanmıştır. Hazırlanan bu standart kamu kurum ve kuruluşlarının kullanacakları elektronik belge yönetim sistemleri için temel bir kaynak teşkil etmektedir.

Kamu kurum ve kuruluşları oluşturacakları elektronik belge yönetim sistemlerinde TSE 13298 no'lu standarda göre işlem yapacak, ayrıca üretmiş oldukları elektronik belgenin kurumlar arası paylaşımını <u>www.devletarsivleri.gov.tr</u> internet adresinde belirlenen kurumlar arası elektronik belge paylaşım hizmeti kriterlerine göre gerçekleştirecektir. Genelgenin yayımı tarihinden önce kurulan sistemler ise ilgili kamu kurum ve kuruluşlarınca gözden geçirilerek iki yıl içinde standarda uyumlu hale getirilecektir.

Bilgilerini ve gereğini rica ederim.

Recep Tayyip ERDOĞAN Başbakan

#### EBYS Giriş

<u>http://ebys.hku.edu.tr/</u> adresini kullanarak sistem açılır. Karşımıza gelen panelden kullanıcı adı ve şifre ile giriş yapılır.

| Kullanıcı Girişi                     | <u>Elektronik İmza İle Giriş</u> 🗸          |
|--------------------------------------|---------------------------------------------|
| HASAN KAL<br>Elektronik E            | YONCU ÜNİVERSİTESİ<br>Belge Yönetim Sistemi |
| Kullanıcı Adı :                      | sadik.seckin                                |
| ¢                                    | 7209                                        |
| Resimde Yazan :                      | 7209                                        |
| 🔲 Beni Hatırla                       | Giriş Yap                                   |
| Soru/Şikayet/Öneri Takip 🖓 Doğrulama |                                             |

Giriş panelinde kullanıcı adı (isim.soyisim) şifre her kullanıcı için (hku123456!) standart olarak belirlenmiştir. Örnek (sadik.seckin),(hmerve.tatli), (aaykut.aydogdu)

#### Şifre Değiştirme

Not: Giriş işlemi yaptıktan sonra şifrenizi değiştiriniz. Kullanıcı panelinizden yönetim menüsü altında şifre değiştir seçeneğine tıklayarak yeni şifrenizi oluşturabilirsiniz.

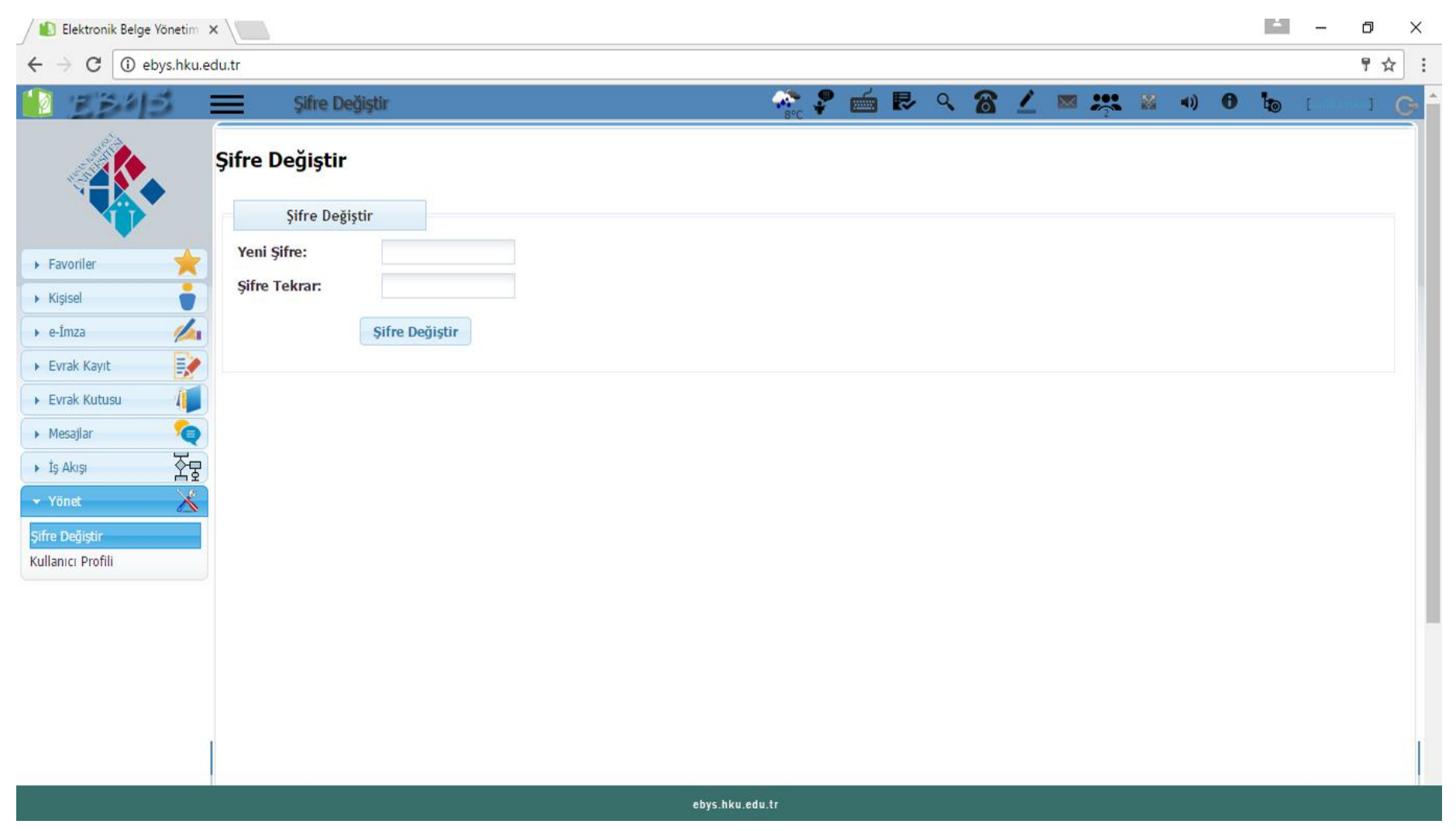

#### Örnek Belge Oluşturma

#### Olur Yazısı

Kullanıcı panelinizde bulunan e-imza sekmesi altında imzaya gönder seçeneğini tıklayarak belge hazırlamaya başlıyoruz.

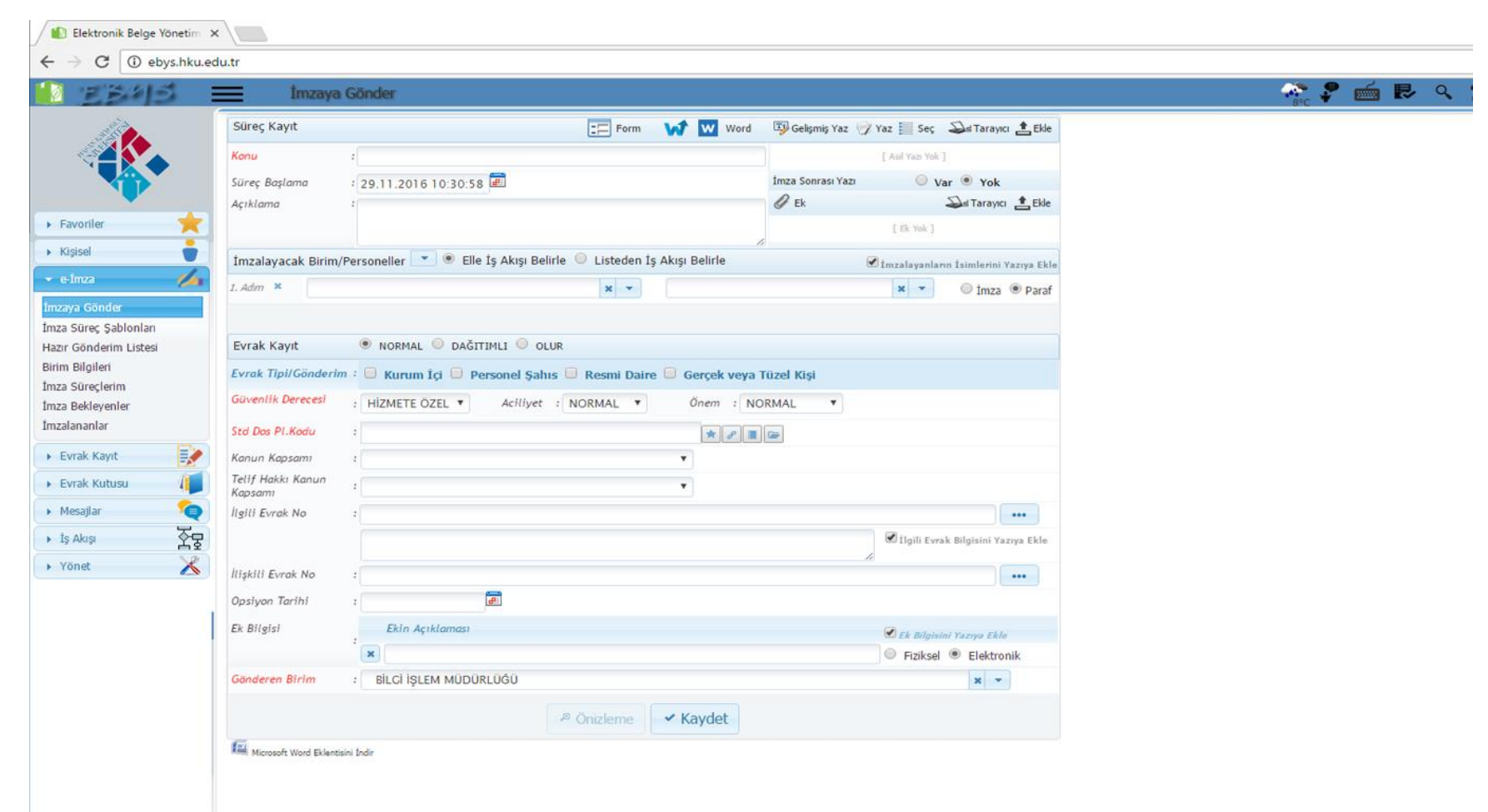

#### Sık olarak kullanacağımız bu pencereyi 3 adımda inceleyelim

#### 1) Süreç Kayıt

| Süreç Kayıt               |                         | Form | Word Word | 🗐 Gelişmiş Yaz 🍞 Ya       | az 📃 Seç 🛛 😂 Tarayıcı 🛓 Ekle       |
|---------------------------|-------------------------|------|-----------|---------------------------|------------------------------------|
| Konu                      | 1                       |      |           |                           | [ Asıl Yazı Yok ]                  |
| Süreç Başlama<br>Açıklama | : 29.11.2016 10:30:58 🔎 |      |           | İmza Sonrası Yazı<br>🖉 Ek | ○ Var ● Yok<br>Sal Tarayıcı ▲ Ekle |
|                           |                         |      |           | 4                         | [ Ek Yok ]                         |

a) Konu: Kırmızı belirtilen alan zorunlu doldurulması gereken alandır. Konu kısmı eksik olduğu takdirde belgeye oluştururken hata verecektir.

UNIVERSITESI

- b) Süreç Başlama: Tarihi otomatik olarak gelmektedir. Belgeyi hazırlarken belgenin işleme konulacağı ileri bir tarihte atabilirsiniz.
- c) Açıklama: Belgeye ait açıklama ekleyebilirsiniz.

Bu alanda sıklıkla kullanacağımız seçeneklerden biri ise vara ekliyoruz. Şekil A'da görüldüğü gibi

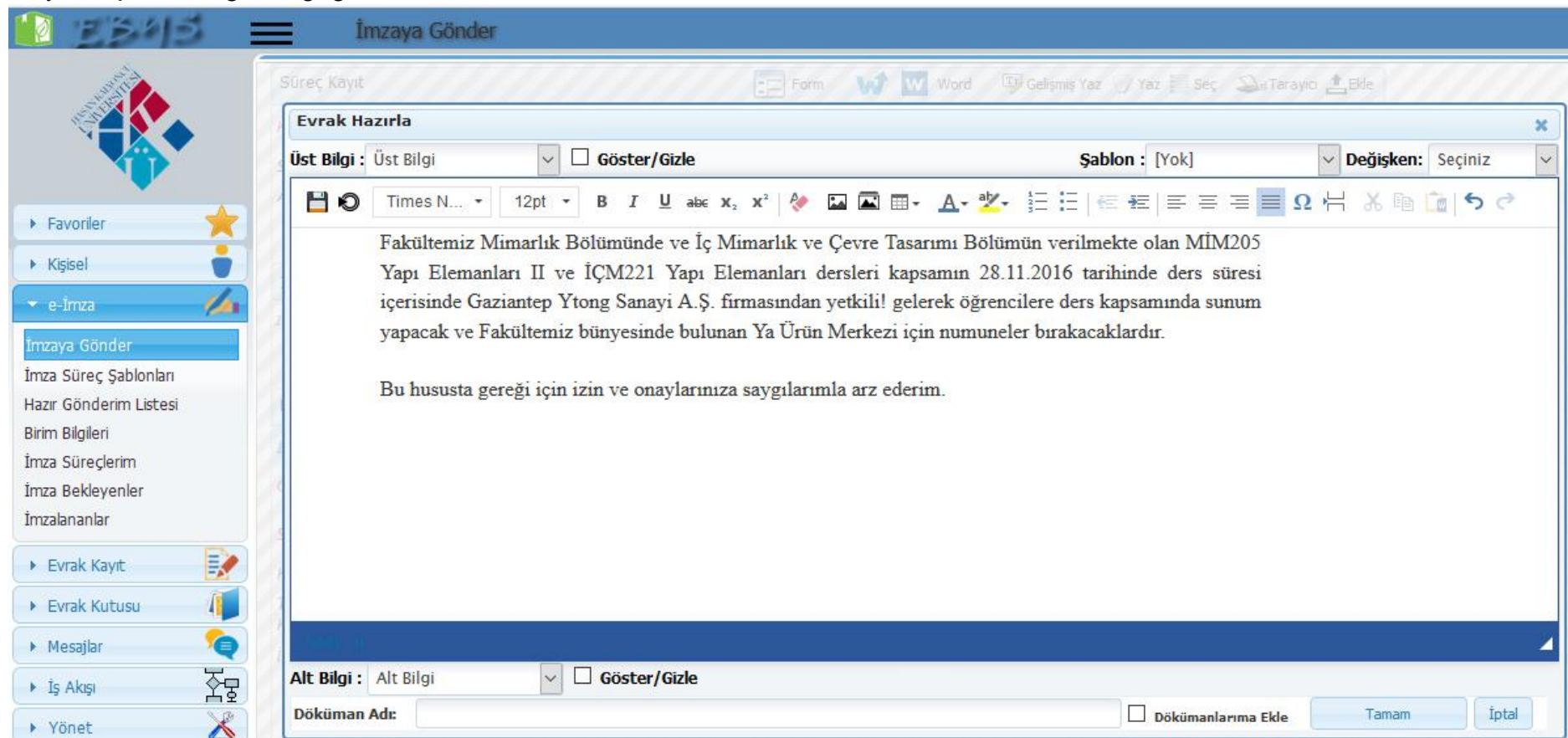

seçeneği üst yazı, olur yazısı, atama kararı vb. gibi yazılarımızı bu alana

Örnek Şekil A

Bu alana ilgili yazımızı ekledikten sonra Tamam seçeneğine tıklayınca ön yazımız hazırlanmış olur. Dilerseniz tamam seçeneğinin solunda dokümana isim vererek Dokümanlarıma Ekle seçeneği ile bu belgeyi taslak olarak saklayabilirsiniz.

#### 2) İmzalayacak Birim Personeller

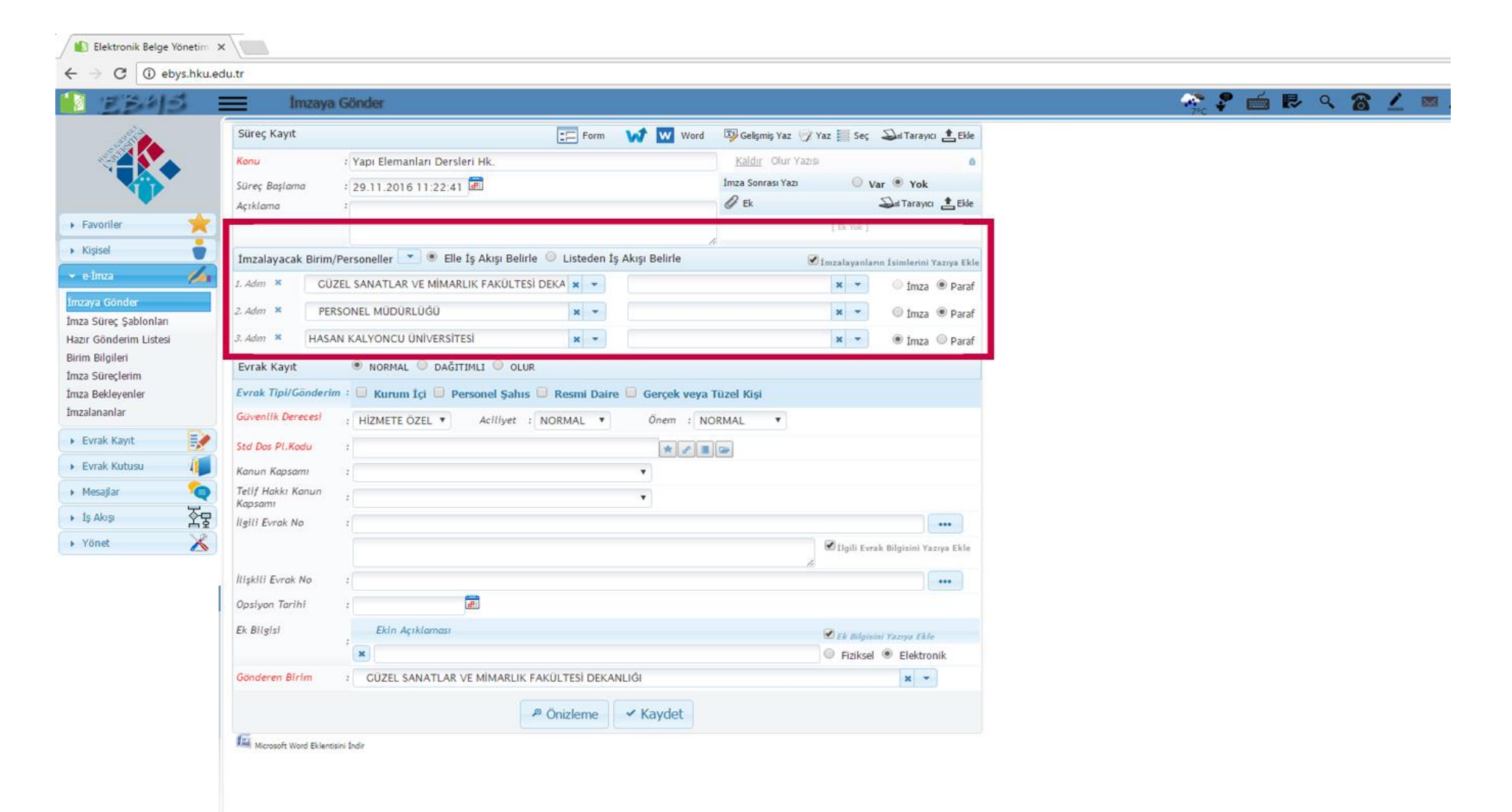

a) Belge onay aşamaları olarak 3 adımda gerçekleşmektedir.

1 Adım: <u>Dekanlık veya Müdürlük</u>; Bağlı bulunduğunuz fakülte veya yüksekokul dekanlığı veya müdürlüğü seçilmelidir ilgili birimin parafına sunulmaktadır. Yazı dekanlık veya müdürlük tarafından paraflandıktan sonra 2 adım olarak personel müdürlüğünün gelen kutusuna düşmektedir.

PERSONEL

MÜDÜRLÜĞÜ

2 Adım: <u>Personel Müdürlüğü</u>; Yazı Rektörlük makamına imzadan önce yazmış olduğunuz yazıda herhangi bir eksiklik veya yanlışlık olmaması için kontrol mekanizması olarak <u>Personel Müdürlüğü</u> seçilmelidir. Bu alan Personel Müdürlüğü'nün parafına açılır.
3 Adım: <u>Hasan Kalyoncu Üniversites</u>i (Rektörlük) seçilmelidir. Personel müdürlüğü tarafından kontrol edilen yazı paraflandıktan sonra rektörlük makamı gelen kutusuna düşmektedir. İlgili yazınız rektörlük tarafından onaylandıktan sonra imzala işlemi tamamlanmış olur.

DEKANLIK veya MÜDÜRLÜK YAZISI

REKTÖRLÜK

Şekil C İmza Onay Süreci

### 3) Evrak Kayıt

| 212                       | İmzaya G                   | Sönder                               |               |                            |                                                                                                    |               |                  |   | 7*0 | 🕈 🧰 🖪 | ~ ~ <b>8</b> | 2 |
|---------------------------|----------------------------|--------------------------------------|---------------|----------------------------|----------------------------------------------------------------------------------------------------|---------------|------------------|---|-----|-------|--------------|---|
|                           | Süreç Kayıt                |                                      | Form          | Word Word                  | 🖾 Gelişmiş Yaz 🕎 Yaz 📗 Se                                                                                       | s Del Ta      | rayıcı 🏦 Ekle    |   |     |       |              |   |
|                           | Konu                       | : Yapı Elemanları Dersleri Hk.       |               |                            | Kaldır Olur Yazısı                                                                                              |               | ۵                |   |     |       |              |   |
|                           | Süreç Başlama              | : 29.11.2016 11:22:41 📠              |               |                            | İmza Sonrası Yazı 🔘                                                                                             | Var 🖲 Y       | ok               |   |     |       |              |   |
|                           | Açıklama                   | 2                                    |               |                            | Ø Ek                                                                                                    | S at Tar      | ayıcı 🟦 Ekle     |   |     |       |              |   |
| *                         |                            |                                      |               |                            | [ Ek Yok                                                                                                    | 1             |                  |   |     |       |              |   |
|                           | İmzalayacak Birim/Pe       | ersoneller 💌 🖲 Elle İş Akışı Belirle | Cisteden İ    | ş Akışı Belirle            | ☑ Imzalayar                                                                                                    | ların İsimle  | rini Yazıya Ekle |   |     |       |              |   |
| 1/4                       | 1. Adım × GÜZE             | EL SANATLAR VE MİMARLIK FAKÜLTESİ    | DEKA 🗙 👻      |                            | х -                                                                                                    | ) 💿 İn        | nza 🖲 Paraf      |   |     |       |              |   |
| der                       | 2. Adım × PERSC            | ONEL MÜDÜRLÜĞÜ                       | × -           |                            | × *                                                                                                    | ⊚ in          | nza 🖲 Paraf      |   |     |       |              |   |
| Şablonları<br>rim Listəsi | and a function             | un voncu (wherearted                 |               | 0                          |                                                                                                    | 1             |                  | - |     |       |              |   |
| i Liscesi                 |                            |                                      |               |                            |                                                                                                    |               |                  |   |     |       |              |   |
| erim                      | Evrak Kayıt                | NORMAL O DAĞITIMLI O OLUR            |               |                            |                                                                                                    |               |                  |   |     |       |              |   |
| enler                     | Evrak Tipi/Gönderim        | : 🔲 Kurum İçi 🔲 Personel Şahıs 🛛     | Resmi Dair    | e 💷 Gerçek veya            | Tüzel Kişi                                                                                                    |               |                  |   |     |       |              |   |
| r ,                       | Güvenlik Derecesi          | : HIZMETE ÖZEL <b>*</b> Aciliyet :   | NORMAL *      | Önem : NC                  | RMAL T                                                                                                    |               |                  |   |     |       |              |   |
| yıt 📝                     | Std Dos Pl.Kodu            | 1                                    |               | * 3 1                      | -                                                                                                    |               |                  |   |     |       |              |   |
| tusu 👘                    | Kanun Kapsami              |                                      |               | *                          | ( Canada da Canada da Canada da Canada da Canada da Canada da Canada da Canada da Canada da Canada da Canada da |               |                  |   |     |       |              |   |
| 6                         | Telif Hakkı Kanun          | -                                    |               |                            |                                                                                                    |               |                  |   |     |       |              |   |
| ¥7                        | Kapsami<br>Ilaili Eurok No |                                      |               |                            |                                                                                                    |               |                  |   |     |       |              |   |
|                           | nghi Evrak No              |                                      |               |                            |                                                                                                    |               |                  |   |     |       |              |   |
|                           |                            |                                      |               |                            | 🗹 Ilgili E                                                                                                    | vrak Bilgisir | ii Yazıya Ekle   |   |     |       |              |   |
|                           | İlişkili Evrak No          | :                                    |               |                            |                                                                                                    |               |                  |   |     |       |              |   |
|                           | Opsiyon Tarihi             | :                                    |               |                            |                                                                                                    |               |                  |   |     |       |              |   |
|                           | Ek Bilgisi                 | Ekin Açıklaması                      |               |                            | 🖉 ek mil                                                                                                    | isini Varusa  | Fèle             |   |     |       |              |   |
|                           | 3                          | * ×                                  |               |                            | Fizika                                                                                                    | el 🖲 Elei     | ktronik          |   |     |       |              |   |
|                           | Gönderen Birim             | GÜZEL SANATLAR VE MİMARLIK F         | AKÜLTESİ DEKA | NLIĜI                      |                                                                                                    | ×             | •                |   |     |       |              |   |
|                           |                            |                                      |               |                            |                                                                                                    |               |                  |   |     |       |              |   |
|                           |                            | 8                                    | Önizleme      | <ul> <li>Kaydet</li> </ul> |                                                                                                    |               |                  |   |     |       |              |   |

#### Şekil B

Şekil B de ise yazı türlerini belirleyerek imzaya göndereceğimiz yazıya devam ediyoruz. NORMAL, DAĞITIMLI, OLUR yazısı olmak üzere 3 adet yazı türü mevcuttur. Yukarıda OLUR yazısı eklediğimizden dolayı olur yazısına devam edelim. Yazıya devam etmeden önce elimizde bulunan aşağıdaki bir olur yazısı örneğini inceleyelim.

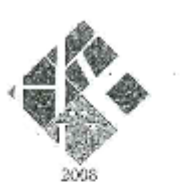

### T.C. HASAN KALYONCU ÜNİVERSİTESİ GÜZEL SANATLAR VE MİMARLIK FAKÜLTESİ

Sayı : 28287595-121 Konu : Yapı Elemanları Dersleri hk.

22.11.20

#### REKTÖRLÜK MAKAMINA

Fakültemiz Mimarlık Bölümünde ve İç Mimarlık ve Çevre Tasarımı Bölümün verilmekte olan MİM205 Yapı Elemanları II ve İÇM221 Yapı Elemanları dersleri kapsamın 28.11.20 starihinde ders süresi içerisinde Gaziantep Ytong Sanayi A.Ş. firmasından yetkilil gelerek öğrencilere ders kapsamında sunum yapacak ve Fakültemiz bünyesinde bulunan Ya Ürün Merkezi için numuneler bırakacaklardır.

Bu hususta gereği için izin ve onaylarınıza saygılarımla arz ederim.

Prof. D TOTAL ARUN Dekan v.

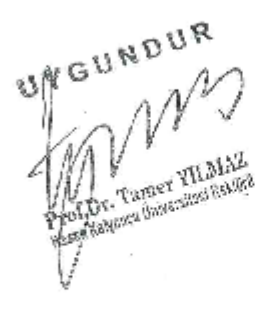

Havalimani Yelu 8, km Şahinbey / GAZİANTEP Tel: + 90 (342) 211 80 80 Fairs: + 90 (342) 211 80 81 www.him.edu.tr E-Posta: introffel

Yukarıda bulunan olur yazısını EBYS üzerindeki işlemlere devam edelim.

| 2343              | Imzaya                       | Gönder                                            |                  |                            |                            |
|-------------------|------------------------------|---------------------------------------------------|------------------|----------------------------|----------------------------|
|                   | Süreç Kayıt                  | Form                                              | W Word           | 😳 Gelişmiş Yaz 🕎 Yaz 📗 Seç | 😂 a Tarayıcı 🛔 Ekle        |
|                   | Konu                         | : Yapı Elemanları Dersleri Hk.                    |                  | Kaldır Olur Yazısı         | 8                          |
|                   | Süreç Başlama                | : 29.11.2016 11:22:41 🛲                           |                  | İmza Sonrası Yazı 💿 🕥      | /ar 🖲 Yok                  |
| × _               | Açıklama                     | -                                                 |                  | Ø Ek                       | Dis Tarayıcı 🛔 Ekle        |
|                   |                              |                                                   |                  | [ £k. Yok.]                |                            |
|                   | İmzalayacak Birim/           | 'Personeller 💌 🖲 Elle İş Akışı Belirle 🔍 Listeden | İş Akışı Belirle | 🗹 İmzalayanla              | rın İsimlerini Yazıya Ekle |
| 14                | 1. Adım 🗶 🛛 GÜZ              | ZEL SANATLAR VE MİMARLIK FAKÜLTESİ DEKA 🗙 👻       |                  | × *                        | 🔍 İmza 💿 Paraf             |
| ider<br>Sabionian | 2. Adım × PER                | SONEL MÜDÜRLÜĞÜ 🛛 🗙 🔻                             |                  | × *                        | 🔘 İmza 💌 Paraf             |
| derim Listesi     |                              |                                                   |                  |                            | and the second second      |
| eri               | Evrak Kayıt                  | 🔍 NORMAL 🔍 DAĞITIMLI 🖲 OLUR                       |                  |                            |                            |
| rim<br>mler       | Evrak Tipi/Gönderin          | n : 🕑 Kurum İci 💷 Personel Sahıs 💷 Resmi Dai      | re 🗐 Gercek veva | Tüzel Kisi                 |                            |
| nlar              | Güvenlik Derecesi            | HIZMETE ÖZEL Y Acilivet : NORMAL Y                | Önem : N         | DRMAL T                    |                            |
| : Kayıt 🛛 📝       | Std Dos Pl.Kodu              | : 020-Olurlar, Onaylar                            | * 2 =            |                            |                            |
| rak Kutusu 🛛 🥼    | Kanun Kapsami                | 2                                                 | *                |                            |                            |
| ajlar 🍖           | Telif Hakkı Kanun<br>Kapramı |                                                   | •                |                            |                            |
| ukaşı 😤           | ligili Evrak No              | 1                                                 |                  |                            |                            |
| net 🔏             |                              |                                                   |                  | 🖉 İlgili Evr               | ak Bilgisini Yazıya Ekle   |
|                   | liiskili Evrak No            |                                                   |                  | h                          |                            |
|                   | Dosivoo Tarihi               |                                                   |                  |                            |                            |
|                   | Ek Bilairi                   | Ekin Asukomeri                                    |                  |                            |                            |
|                   | EV DUZISI                    | :                                                 |                  | Ek Bilgis                  | ini Yazıya Ekle            |
|                   | Gönderen Birim               | GÜZEL SANATLAR VE MİMARLIK FAKÜLTESİ DEK          | ANLIĞI           | - Hakse                    | × ·                        |
|                   |                              |                                                   |                  |                            |                            |
|                   |                              | P Önizleme                                        | ✓ Kaydet         |                            |                            |
|                   | Gi                           |                                                   |                  |                            |                            |

Evrak Kayıt tipi olarak OLUR butonu işaretlenir.

#### Evrak Tipi/ Gönderim

- a) Kurum içi; Birimler arası yazışmalarda kullanır NORMAL veya DAĞITIMLI evraklarda kurum içi kullanılabilir.
- b) Personel Şahıs; Genellikle personel müdürlüğü tarafından kişiye özel bir bilgilendirme yapılacak ise bu seçenek seçilmelidir.
- c) Resmi Daire; Kamu kurum ve kuruluşlarına evrak gönderileceği zaman bu seçenek işaretlenmediler.
- d) Gerçek veya Tüzel Kişilere gönderileceği zaman bu seçenek işaretlenmelidir

Olur, Yazımızda kurum içi seçeneğini işaretledikten sonra Kırmızı olarak belirtilen Std Dos Pl. Kodu girilmelidir sayfa sonunda standart dosya plan kodları mevcuttur. Olur, yazısına ait 020-Olurlar, Onaylar dosya plan kodunu yazıyoruz.

Dosya plan kodunu bilmiyor isek manuel yazarak (olur) ilgili plan kodunu bulabilirsiniz.

Gönderen Birim; Belge hazırlamada gönderen birim daima bulunduğunuz birim ismi yazması gerekmektedir.

OLUR, yazısı belgemizi sistem üzerinden tamamlamış olmaktayız. Yukarıdaki Güzel Sanatlar ve Mimarlık Fakültesi Olur yazısı ve kendi yazımızı inceleyelim.

#### Belgenin Gönderilmesi

Ön izleme butonuna tıklayarak oluşturduğumuz yazının görünümüne bakıyoruz eğer bir hata veya eksik var ise ön izleme butonunu kapatıp seçeneği ile belgemiz üzerinde değişiklikleri yaptıktan sonra Kaydet butonuna tıklayarak belgemizi dekanlık parafına hazır hale getirilmiştir.

Dekanlık tarafından paraflanan belge bir sonra kontrol mekanizması olarak Personel Müdürlüğü Gelen Kutusuna düşecektir.

Göndermiş olduğunuz belgenin takibi için kullanıcı panelinizden Evrak Kutusu sekmesi altında Giden Evrak seçeneği ile evrakınızın takibini yapabilirsiniz.

Evraklarınız Personel Müdürlüğü tarafından kontrol edilip paraflandıktan sonra Rektörlük makamı Gelen Kutusuna düşecektir.

Aşağıda yazdığımız yazının ön izlemesini görebilirsiniz.

#### Olur, Yazısı Ön izlemesi

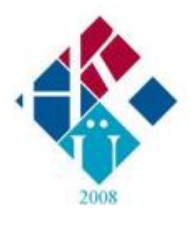

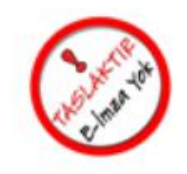

T.C. HASAN KALYONCU ÜNİVERSİTESİ

Güzel Sanatlar Ve Mimarlık Fakültesi Dekanlığı

Sayı :28287595-020-Konu :Yapı Elemanları Dersleri Hk. Tarih:

#### REKTÖRLÜK MAKAMINA

Fakültemiz Mimarlık Bölümünde ve İç Mimarlık ve Çevre Tasarımı Bölümün verilmekte olan MİM205 Yapı Elemanları II ve İÇM221 Yapı Elemanları dersleri kapsamın 28.11.2016 tarihinde ders süresi içerisinde Gaziantep Ytong Sanayi A.Ş. firmasından yetkili! gelerek öğrencilere ders kapsamında sunum yapacak ve Fakültemiz bünyesinde bulunan Ya Ürün Merkezi için numuneler bırakacaklardır.

Bu hususta gereği için izin ve onaylarınıza saygılarımla arz ederim.

*e-imzalıdır* Prof.Dr. Tamer YILMAZ Rektör

Yazı taslak olarak gözükmektedir Rektörlük makamınca onaylandıktan sonra taslak ibaresi yerinde kare kod olacaktır.

#### EBYS'de Satın alma Talep Formu Hazırlama

Mühendislik Fakültesi tarafından talep edilen Satın alma Talep Formu Hazırlaması

| 2 2343                               | İmzaya Gönder                                                                                                    |           |
|--------------------------------------|----------------------------------------------------------------------------------------------------|-----------|
|                                      | Süreç Kayıt 📰 Form 📢 👿 Word 😨 Gelişmiş Yaz 🕎 Yaz 🧮 Seç 🍛 Tarayıcı                                                                                                    | t Ekle    |
|                                      | Konu : Laboratuvar Malzeme Alimi [Asil Yazi Yok ]                                                                                                    |           |
|                                      | Süreç Başlama 🕴 29.11.2016 14:22:48 🗃 İmza Sonrası Yazı 🔘 Var 💿 Yok                                                                                                    |           |
| · · · · · ·                          | Açıklama :                                                                                                    | t Ekle    |
| Favoriler                            | [Ek Yok]                                                                                                    |           |
| Kişisel                              | İmzalayacak Birim/Personeller 💽 🖲 Elle İş Akışı Belirle 🔘 Listeden İş Akışı Belirle 🖉 İmzalayanların İsimlerini Yaz                                                                                                    | ziva Ekle |
| e-İmza 💋                             | ▲ 1.Adm ×                         × ▼                                                                                                    | Paraf     |
| ızaya Gönder                         |                                                                                                    |           |
| za Süreç Şablonları                  |                                                                                                    |           |
| zır Gönderim Listesi<br>Im Bilgileri | EVTAK KAYIT OLOR                                                                                                    |           |
| za Süreçlerim                        | Evrak Tipi/Gönderim : 🔲 Kurum İçi 🛄 Personel Şahıs 🛄 Resmi Daire 🛄 Gerçek veya Tüzel Kişi                                                                                                    |           |
| za Bekleyenler                       | Güvenlik Derecesi : HIZMETE ÖZEL ▼ Aciliyet : NORMAL ▼ Önem : NORMAL ▼                                                                                                    |           |
| ızalananlar                          | Std Dos Pl.Kodu :                                                                                                    |           |
| Evrak Kayıt                          | Kanun Kapsamı :                                                                                                    |           |
| Evrak Kutusu 🥼                       | Telif Hakki Kanun :                                                                                                    |           |
| Mesajlar 🧣                           | Ilgili Evrak No :                                                                                                    | ••        |
| İş Akışı                             | ☑ İlgili Evrak Bilgisini Yazıy                                                                                                    | a Ekle    |
| Yönet                                |                                                                                                    |           |
| <b>7</b>                             | Ilişkili Evrak No                                                                                                    | ••        |
|                                      | Opsiyon Tarihi :                                                                                                    |           |
|                                      | Ek Bilgisi Ekin Açıklaması 🕑 Ek Bilgisini Yazıya Ekle                                                                                                    |           |
|                                      | Fiziksel  Fiziksel Fiziksel Fi | c         |
|                                      | Gönderen Birim : MÜHENDİSLİK FAKÜLTESİ DEKANLIĞI * •                                                                                                    |           |
|                                      |                                                                                                    |           |
|                                      |                                                                                                    |           |
|                                      | Real Microsoft Word Eklentisini Indir                                                                                                    |           |

Satın alma ile ilgili konu yazılır bir sonraki seçenek ise EF seçeneğine tıklanır açılan pencereden satın alma talep formu seçilir ilgili alanlar doldurulur.

| ৯খুৱ 🔳                              | HKU Satın Alma | Talep Formu-11    |                      |          |                         |              |                      |                          |           |
|-------------------------------------|----------------|-------------------|----------------------|----------|-------------------------|--------------|----------------------|--------------------------|-----------|
| Süreç<br>Konu<br>Süreç E<br>Açıklar |                |                   | HAS<br>SATIN         | AN KA    | TC<br>LYONCU<br>A İSTEK | U ÜN<br>VE C | İVERSİTE<br>DNAY FOR | si<br>MU                 |           |
| <b>*</b>                            |                |                   |                      |          |                         |              |                      |                          |           |
| Imzal                               | Talepte        | Bulunan Birim     | MUHENDI              | SLIK FA  | KULTESI                 | DEKA         | NLIGI                |                          |           |
| 2. Adm                              |                |                   | Tarih                |          |                         |              | Sayı                 |                          |           |
| ablonları 2. Adım                   |                | Mal /             | Hizmet / Yapım       | Elektro  | nik Laborat             | uvarı N      | Malzeme Alım         | 1                        |           |
| im Listesi 3. Adım<br>Evrak         | Mal /]         | Hizmet / Yapım    | İşinin Yapılması     |          |                         |              |                      |                          |           |
| rim<br>nler Evrak                   | Sura No.       | Talep Edilen !    | Mal / Hizmet / Yapır | u İşinin | Birimi                  |              | Miktan               | Yaklaşık Birim<br>Fiyatı | Fiyat     |
| Güveni                              | Sila No        | Tam               | mı, Ozelliği, Cinsi  |          | 20 mill                 |              |                      | TL                       | TL        |
| t 🗊                                 | 1.             | 50 Mhz Dijita     | l Osiloskop          |          | Adet                    | •            | 3,00                 | 2.300,00                 | 6.900,00  |
| Std Do.                             | s <u>2.</u>    | Dijital Avome     | tre                  |          | Adet                    | •            | 10,00                | 200,00                   | 2.000,00  |
| isu 🥠 Kanun                         | 3.             |                   |                      |          |                         | •            |                      |                          | 0,00      |
| Telif Ha                            | 4.             |                   |                      |          |                         | •            |                      |                          |           |
| To ilgili Ev                        | 5.             |                   |                      |          |                         | •            |                      |                          |           |
| X                                   | 6.             |                   |                      |          |                         | •            |                      |                          |           |
| 28                                  | 7.             |                   |                      |          |                         | •            |                      |                          |           |
| İlişkili E                          | 8.             |                   |                      |          | 0                       | •            |                      |                          |           |
| Opsiyo                              | 9.             |                   |                      |          |                         | •            |                      |                          |           |
| Ek Bilgi                            | 10.            |                   |                      |          | 0                       | •            |                      |                          |           |
|                                     | 11.            |                   |                      |          |                         | •            |                      |                          |           |
| Gönder                              | 12.            |                   |                      |          |                         | •            |                      |                          |           |
|                                     | 13.            |                   |                      |          |                         | •            |                      |                          |           |
| Gonder                              | 14.            |                   |                      |          | []                      | •            |                      |                          |           |
|                                     | 15.            |                   |                      |          |                         | •            |                      |                          |           |
|                                     |                | 1                 |                      |          |                         |              | 0                    | aklaşık) Toplam          | 8.900,00  |
|                                     |                |                   |                      |          |                         |              | 10                   | KDV (%18)                | 1.602,00  |
| E Mo                                | N              |                   |                      |          |                         |              |                      | Genel Toplam             | 10.502,00 |
|                                     | Yaklaşı        | ik tutarı yukarıd | a belirtilen (2      | Kalen    | 1) hizmeti              | n malu       | n alınması hus       | usun onaylarına ar       | z ederim  |
|                                     |                |                   | Birim Ami            | ri       | 4                       | Onavla       | avan                 | Uvgun                    | dur       |
|                                     | Ad Soya        | d                 | Yusuf ARAY           | ICI      | Ümi                     | t ŞAH        | NAOĞLU               | Tamer YI                 | LMAZ      |
|                                     | Ünvanı         |                   | Dekan                |          | Ge                      | enel S       | ekreter              | Rek                      | tör       |
|                                     | Tarih          |                   | 29.11.2016           |          |                         |              |                      |                          |           |
|                                     | İmzası         |                   |                      |          |                         |              |                      |                          |           |

Form doldurulduktan sonra Kaydet/Parafla seçeneğine tıklayarak formu oluşturmuş oluyoruz.

Bir sonraki işlem ise imzalayacak birimleri seçiyoruz.

Normal süreçte de olduğu gibi satın alma talep formu;

- 1 Fakülte Sekreteri veya birim tarafından hazırlanır.
- 2 Dekanlık veya Birim amiri imzası
- 3 Genel Sekreterlik İmzası
- 4 Rektörlük İmzası

Kullanıcı panelimiz üzerinden hazırladığımız satın alma talep formunu oluşturduktan sonra imzalanacak birimleri aşağıda resimde görüldüğü gibi diğer Evrak kayıt tipleri seçeneğini dolduruyoruz.

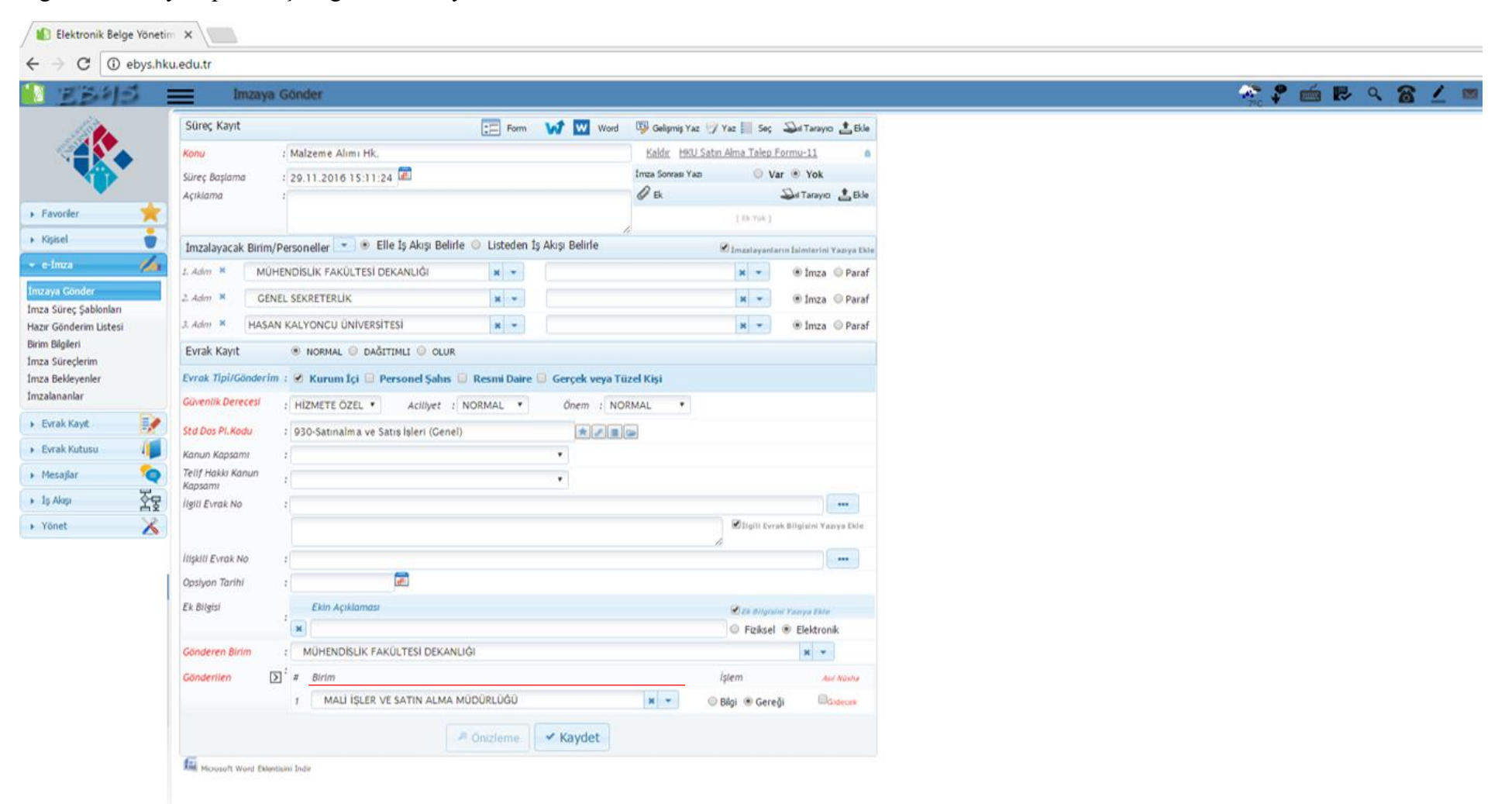

## Satın Alma Talep Formu Ön izlemesi

| Talept   | e Bulunan Biri 65               |             |               |          |         |                 |             |
|----------|---------------------------------|-------------|---------------|----------|---------|-----------------|-------------|
|          | Tarih                           |             |               |          | Say     |                 |             |
|          | Mal / Hizmet / Yapım            | Elektr      | onik Laboratu | varı Ma  | Izeme / | Alimi           |             |
| Mal / Hi | zmet / Yapım İşinin Yapılması   |             |               |          |         |                 |             |
| Sıra N   | Talep Edilen Mal / Hizmet / Ya  | pım İşi     | Birimi        | Mi       | ktan    | Yaidaşık Birim  | Fiyat       |
|          | FO MILL DITTAL OUTLAL           |             |               | -        |         | TL              | TL          |
| 1.       | Dilital Augusta                 |             | Adet          |          | 3,00    | 2.300,00        | 6.900,00    |
| 2.       | Dijital Avometre                |             | Adet          | 1        | 0,00    | 200,00          | 2.000,00    |
| 3.       |                                 |             |               | -        |         | -               | 0,00        |
| 4.       |                                 |             |               | _        |         |                 |             |
| D.       |                                 |             |               |          |         |                 |             |
| 0.<br>7  |                                 |             |               |          |         |                 |             |
| 7.       |                                 |             |               | -        |         |                 | 1           |
| 8.       |                                 |             |               |          |         |                 |             |
| 9.       |                                 |             |               |          |         |                 |             |
| 11       |                                 |             |               | +        |         | +               |             |
| 12       |                                 |             |               | -        |         |                 |             |
| 13       |                                 |             |               | +        |         |                 |             |
| 14       |                                 |             |               | -        |         |                 |             |
| 15       |                                 |             |               | +        |         |                 |             |
|          |                                 |             |               | _        | 0       | (aklaşık) Topla | 8.900,00    |
|          |                                 |             |               |          |         | KDV (%1         | 1.602,00    |
|          |                                 |             |               |          |         | Genel Topla     | 10.502,00   |
| Yaklas   | ik tutarı yukarıda belirtil ( 2 | Kale        | m hizmetin/r  | malın al | Inmasi  | hususun onayla  | rına arz ed |
|          | Birim Ami                       | h           | Ona           | aylayan  |         | Uygun           | du          |
| Ad Soya  | d Yusuf ARA)                    | <b>/ICI</b> | Ümit Ş/       | AHNAO    | ĞLU     | Tamer Y         | LMAZ        |
| Önvanı   | Dekan                           |             | Genel         | Sekre    | eter    | Rek             | tör         |
|          | 00 11 001                       | <u> </u>    |               |          |         |                 |             |

Burada önemli olan yukarıda talep formu doldurulurken kırımızı olarak yazılan (Gönderilen) seçeneğidir. Bu alanda ise talepler Mali İşler ve Satın Alma Müdürlüğü tarafından yürütüldüğünden dolayı talep formu hazırlanırken bu seçenek sürekli <u>Mali İşler ve Satın Alma</u> birimi seçilmelidir. İlgili alanları da doldurduktan sonra kaydet butonuna tıklayınca satın alma formumuz imza sürecine girmiş olup kullanıcı panelinizde takibini yapabilirsiniz.

1 Adımda ilgili birim amiri tarafından (Mühendislik Fakültesi Dekanlığı) onayı

- 2 Adımda Genel Sekreterlik onayı
- 3 Adımda ise Rektörlük tarafından imza onayı

Talep formu onayı alındıktan sonra satın alma işlemi gerçekleştirilmiş olup talep formu Mali İşler ve Satın Alma Müdürlüğü EBYS paneli gelen kutusuna düşmektedir. Gerekli satın alma işlemi ilgili müdürlük tarafından yürütülür.

EBYS ile ilgili detaylı bilgiler Eğitim programında verilecektir.

İyi çalışmalar.

Kullanıcı paneliniz ve diğer problemleriniz ile ilgili geri dönüş için <u>sadik.seckin@hku.edu.tr</u> adresinden iletişim kurabilirsiniz.

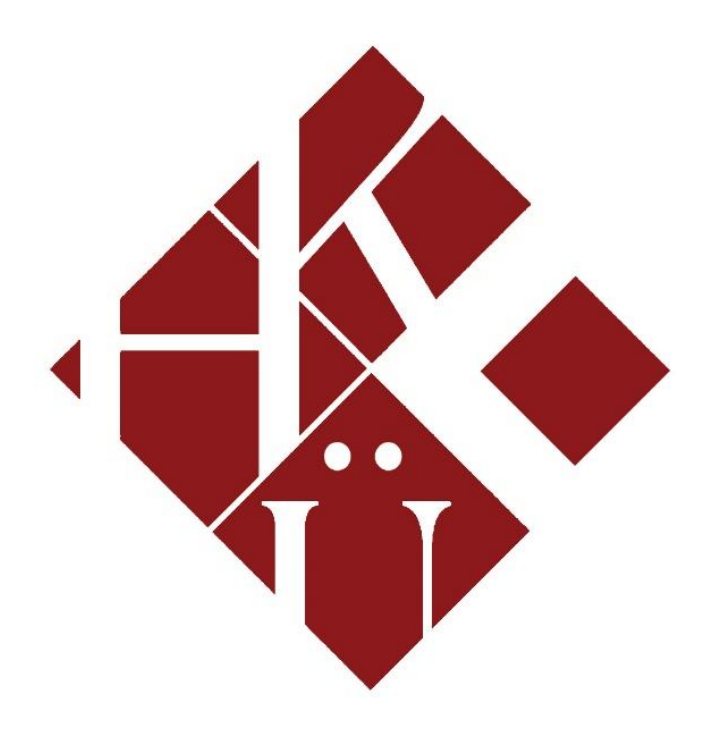

## HASAN KALYONCU ÜNİVERSİTESİ

## BİLGİ İŞLEM MÜDÜRLÜĞÜ 2019

| FAKÜLTE VE BÖLÜMLER                                                                                |                                                                    |                                                                                                    |                                                                                                    |  |  |  |  |  |
|----------------------------------------------------------------------------------------------------|--------------------------------------------------------------------|----------------------------------------------------------------------------------------------------|----------------------------------------------------------------------------------------------------|--|--|--|--|--|
| SAĞLIK BİLİMLERİ FAKÜLTESİ<br>Beslenme ve Diyetetik<br>Fizyoterapi ve Rehabilitasyon<br>Hemşirelik | EĞİTİN<br>İngilizce<br>Okul Ön<br>Özel Eği<br>Rehberli<br>Sınıf Öğ | 1 FAKÜLTESİ<br>e öğretmenliği<br>cesi Öğretmeliği<br>tim Öğretmenliği<br>k ve Psikolojik Danışmanlık<br>retmenliği | İLETİŞİM FAKÜLTESİ<br>Görsel İletişim ve Tasrımı<br>Radyo, Televizyon ve Sinema                              |  |  |  |  |  |
| GÜZEL SANATLAR VE MİMARLIK<br>FAKÜLTESİ<br>İç Mimarlık ve Çevre Tasarımı<br>Mimarlık               | MÜHEN<br>Bilgisay<br>Elektiril<br>İnşaat M                         | NDİSLİK FAKÜLTESİ<br>ar Mühendisliği<br>< Elektronik Mühendisliği<br>lühendisliği                                  | MESLEK YÜKSEKOKULU<br>Adalet Programı<br>Anestezi Programı<br>Diyaliz Programı<br>İlk ve Acil YardımProgramı |  |  |  |  |  |
| İKTİSADİ İDARİ VE SOSYAL BİLİM<br>FAKÜLTESİ<br>İktisat<br>İşletme                                  | LER                                                                | HUKUK FAKÜLTESİ<br><sup>Hukuk</sup>                                                                                | ENSTİTÜLER<br>Fen Bilimleri Enstitüsü<br>Sağlık Bilimleri Enstitüsü<br>Sosyal Bilimler Enstitüsü             |  |  |  |  |  |
| Psikoloji<br>Siyaset Bilimi ve Uluslararası İlişkiler<br>Uluslararası Ticaret ve Lojistik          | YABAI                                                              | NCI DİLLER YÜKSEK OK                                                                                               | ULU                                                                                                    |  |  |  |  |  |

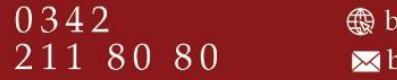

∰ bim.hku.edu.tr ⊠bim@hku.edu.tr Havalimanı Yolu 8 Km. PK 2741 Şahinbey/GAZİANTEP